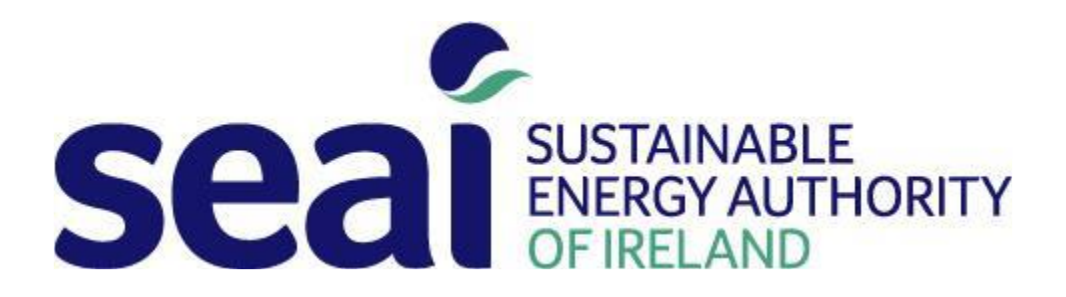

# Energy Communities Guide to the 2018 Technical Workbook

# <u>April 2018</u>

# Contents:

| 1. | Technical Workbook         | .2 |
|----|----------------------------|----|
| 2. | Application Tab            | .3 |
| 3. | Project Summary Tab        | .4 |
| 4. | Domestic Energy Credit Tab | .7 |
| 5. | Non-Domestic Tab           | 10 |

# **1.Technical Workbook**

The technical workbook assists applicants submitting applications for the Energy Communities grants.

The workbook can be downloaded from the Project Dashboard section of the Project Evaluation

Platform (PEP): https://pep.seai.ie/

It consists of a number of tabs that must be completed.

1) The **Application Tab**, which contains information that must be copied into the main application form.

2) The **Project Summary Tab**, which contains the administration, details of the project and summarises the savings and cost information of all the project components.

3) The **Domestic Energy Credits Tab**, which contains the details of the domestic projects.

4) The **Non-Domestic Tab (s)** which contains more detailed information about each individual non-domestic project component.

## Keynote:

- White Cells are completed by the applicant.
- Yellow Cells are automatically completed by the workbook
- Green Cells are guidance notes for importing/exporting data to application form

The workbook is password protected and only White Cells can be accessed by the user.

A Non-Domestic Tab is completed for each non-domestic project in the application. These are summarized in the Project Summary Tab.

# 2. Application Tab

The Application tab is automatically completed by the workbook. It provides details to be copied into the main application form.

The Application Tab is divided into 3 sections.

The first section (Figure 1) provides details to be copied into Table C1 of the application form. It contains the current primary energy use and proposed primary energy savings, CO2 savings, % savings and Investment Cost per Primary kWh saved for the Domestic, Non-Domestic and Total

Savings.

|                               | Data to be tra   | ansferred to correspond | ing table in SECTION C of P | EP application form             |                          |           |
|-------------------------------|------------------|-------------------------|-----------------------------|---------------------------------|--------------------------|-----------|
| Energy Form                   | Aggregate Currer | nt Annual Energy        | Projected Aggre             | gate Annual Energy Savings Dire | ctly Attributable to the | Project   |
|                               |                  | Euro                    |                             | Euro                            | kg CO <sub>2</sub>       | % Savings |
|                               | kWh              | (excl. VAT)             | kWh                         | (excl. VAT)                     |                          |           |
| Electricity                   | -                | €0.00                   | -                           | -                               |                          |           |
| Thermal                       | -                | €0.00                   |                             | -                               | -                        | 0.0%      |
| Fleet (vehicles) + Renewables | -                | €0.00                   | -                           | -                               |                          |           |
| Residential - Non Energy Poor | -                | -                       |                             | -                               |                          | 0.0%      |
| Residential - Energy Poor     | -                | -                       | -                           | -                               |                          | 0.0%      |
| Total                         | -                | €0.00                   | -                           |                                 | -                        | 0.0%      |

Figure 1

The second section (Figure 2) details the costs associated with each project type. This is copied to section A.3 to A.3.2 of the application form. Where the applicant is eligible for VAT, the VAT figure is also copied to Section A.3.2 of the application form.

|                                         |                 |                   |                 |                 |                 |  | Overvie                   | ¥ - Costs                   |
|-----------------------------------------|-----------------|-------------------|-----------------|-----------------|-----------------|--|---------------------------|-----------------------------|
|                                         | Project Costs ( | Exclusive of ¥AT) |                 |                 |                 |  | Project Costs             | 0.00                        |
|                                         |                 |                   |                 |                 |                 |  |                           |                             |
|                                         |                 |                   |                 |                 |                 |  |                           |                             |
|                                         |                 |                   |                 |                 |                 |  |                           |                             |
| Project Name                            | Project Costs   | Project           | Domestic BER    | Non Domestic    | Non Domestic    |  | Project Managment         | 10.00                       |
|                                         |                 | Managment         | costs           | Design Fees     | M&¥ Fees        |  |                           |                             |
|                                         |                 |                   |                 |                 |                 |  |                           |                             |
|                                         | Euro (I) ez ¥AT | Euro (I) ez VAT   | Euro (I) ez VAT | Euro (I) ez VAT | Euro (I) ez ¥AT |  | Domestic BER costs        | 0.00                        |
|                                         |                 |                   |                 |                 |                 |  |                           |                             |
| Energy Rear Homes (Least Authority      | 10.00           | 10.00             | 10.00           |                 |                 |  | Non Domostia Docian       | 10.00                       |
| Energy Foor Homes : Eocal Additions     | 10.00           | 10.00             | 10.00           |                 |                 |  | Fees                      | 10.00                       |
|                                         |                 |                   |                 |                 |                 |  |                           |                             |
|                                         |                 |                   |                 |                 |                 |  |                           |                             |
|                                         |                 |                   |                 |                 |                 |  |                           |                             |
| Energy Poor Homes : Housing Association | 10.00           | 10.00             | 10.00           |                 |                 |  | Non Domestic M&V          | 10.00                       |
| Energy Poor Homes : Private             | 0.00            | 10.00             | 0.00            |                 |                 |  | Eligible VAT Expenditure  |                             |
| Non-Energy Poor Homes : Local Authority | [0.00           | 10.00             | 10.00           |                 |                 |  | Total Eligible Costs      | 10.00                       |
| Non-Energy Poor Homes : Housing         | 10.00           | 10.00             | 0.00            |                 |                 |  | Overview                  | - Funding                   |
| Non-Energy Poor Homes : Private         | 0.00            | 10.00             | 10.00           |                 |                 |  | Grant                     | -                           |
| Other Community buildings & services    | 10.00           | 10.00             |                 | 10.00           | 10.00           |  | %                         | #DIV/0!                     |
| Educational / Library / Cultural        | 10.00           | 10.00             |                 | 10.00           | 0.00            |  | KWh                       |                             |
| Public Sector Buildings & Services      | 10.00           | 10.00             |                 | 10.00           | 10.00           |  | 3% Bonus PM               |                             |
| Sports & Leisure Centres                | 10.00           | 10.00             |                 | [0.00           | 10.00           |  | Grant incl bonus          | •                           |
| Private Sector Buildings                | 10.00           | 10.00             |                 | 10.00           | 10.00           |  | Funding Bro<br>PM.BER.    | eakdown (incl<br>Other,VAT) |
|                                         |                 |                   |                 |                 |                 |  | Non Domestic              |                             |
| TOTAL                                   | 10.00           | 10.00             | 10.00           | 10.00           | 10.00           |  | Residential - Non Fuel    |                             |
|                                         |                 |                   |                 |                 |                 |  | Residential - Fuel Poor   |                             |
|                                         |                 |                   |                 |                 |                 |  | Residential Deep Retrofit |                             |
|                                         |                 |                   |                 |                 |                 |  | Upgrades - Non Fuel       |                             |
|                                         |                 |                   |                 |                 |                 |  | Upgrades - Fuel Poor      |                             |

Figure 2

The third section (Figure 3) details the beneficiaries of the grant. This is copied to section D4 of the application form.

| TABLE D4:                 | Please ensure all bene | eficiaries listed below a | re also listed on the Applic | cation form section D.4 |             |                           |          |              |
|---------------------------|------------------------|---------------------------|------------------------------|-------------------------|-------------|---------------------------|----------|--------------|
| Gran                      | it Beneficiary         |                           |                              |                         |             |                           |          |              |
| Beneficiary               | Grant                  | % of Total Grant          | Total Eligible Costs         | % grant                 | Beneficiary | Beneficiary Name          | Domestic | Non Domestic |
|                           | Euro (I)               |                           |                              |                         |             |                           | Cost     | Cost         |
| Enter Name of Beneficiary | 10.00                  | #DIV/0!                   |                              | #DIV/0!                 | 1           | Enter Name of Beneficiary | -        | -            |
| Enter Name of Beneficiary | 10.00                  | #DIV/0!                   |                              | #DIV/0!                 | 2           | Enter Name of Beneficiary | -        | -            |
| Enter Name of Beneficiary | 10.00                  | #DIV/0!                   |                              | #DIV/0!                 | 3           | Enter Name of Beneficiary | -        | -            |
| Enter Name of Beneficiary | 10.00                  | #DIV/0!                   |                              | #DIV/0!                 | 4           | Enter Name of Beneficiary | -        | -            |
| Enter Name of Beneficiary | 10.00                  | #DIV/0!                   |                              | #DIV/0!                 | 5           | Enter Name of Beneficiary | -        | -            |
| Enter Name of Beneficiary | 10.00                  | #DIV/0!                   |                              | #DIV/0!                 | 6           | Enter Name of Beneficiary | -        | -            |
| Enter Name of Beneficiary | 10.00                  | #DIV/0!                   |                              | #DIV/0!                 | 7           | Enter Name of Beneficiary | -        | -            |
| Enter Name of Beneficiary | 10.00                  | #DIV/0!                   |                              | #DIV/0!                 | 8           | Enter Name of Beneficiary | -        | -            |
| Enter Name of Beneficiary | 10.00                  | #DIV/0!                   |                              | #DIV/0!                 | 9           | Enter Name of Beneficiary | -        | -            |
| Enter Name of Beneficiary | 10.00                  | #DIV/0!                   |                              | #DIV/0!                 | 10          | Enter Name of Beneficiary | -        | -            |
| Enter Name of Beneficiary | 10.00                  | #DIV/0!                   |                              | #DIV/0!                 | 11          | Enter Name of Beneficiary | -        | -            |
| Enter Name of Beneficiary | 10.00                  | #DIV/0!                   |                              | #DIV/0!                 | 12          | Enter Name of Beneficiary | -        | -            |
| Enter Name of Beneficiary | 10.00                  | #DIV/0!                   |                              | #DIV/0!                 | 13          | Enter Name of Beneficiary | -        | -            |
| Enter Name of Beneficiary | 10.00                  | #DIV/0!                   |                              | #DIV/0!                 | 14          | Enter Name of Beneficiary | -        | -            |
| Enter Name of Beneficiary | 10.00                  | #DIV/0!                   |                              | #DIV/0!                 | 15          | Enter Name of Beneficiary | -        | -            |
|                           |                        |                           |                              |                         |             |                           |          |              |
| TOTAL                     | €0.00                  |                           | €0.00                        | #DIV/0!                 |             |                           |          |              |

Figure 3

# 3. Project Summary Tab

The Project Summary tab gives administration details for the project and summarizes all the energy savings from the various components of the project.

The **Project Summary tab** is divided into two sections. The administration area shown in Figure 4 contains information relating to the applicant. The detailed table shown in Figures 5, 6, 7 and 8 summarizes data from the various projects.

The administration details (Figure 4) is divided into three sections as follows:

| Better Energy Communities Pro                   | ogramme 2017                                                                                                    | SEAI Refere                                                                                                    | nce                                                                                                    | 1                                                                                                    |
|-------------------------------------------------|----------------------------------------------------------------------------------------------------|----------------------------------------------------------------------------------------------------|----------------------------------------------------------------------------------------------------|----------------------------------------------------------------------------------------------------|
| Project Name                                    |                                                                                                    |                                                                                                    |                                                                                                    |                                                                                                    |
| Grant Beneficiaries                             | Erine Name of Beneficiary     Erine Name of Beneficiary     Erine Name of Beneficiary     Erine Name of Beneficiary     Erine Name of Beneficiary     Erine Name of Beneficiary | 6 Enter Name of Beneficiary<br>7 Enter Name of Beneficiary<br>8 Enter Name of Beneficiary<br>9 Enter Name of Beneficiary<br>10 Enter Name of Beneficiary | 11 Enter Name of Beneficiary<br>12 Enter Name of Beneficiary<br>13 Enter Name of Beneficiary<br>14 Enter Name of Beneficiary<br>15 Enter Name of Beneficiary<br>15 Enter Name of Beneficiary | 16 Inter Name of Bearficiary<br>13 Inter Name of Bearficiary<br>14 Inter Name of Bearficiary<br>15 Inter Name of Bearficiary<br>26 Inter Name of Bearficiary<br>27 Inter Name of Bearficiary |
|                                                 | Where there is mos                                                                                                    | re that 20 Beneficiaries please contact SEAF                                                                                                    |                                                                                                    | No of Beneficiaries limited to: 10                                                                                                    |
| Select No of Non Domestic Projects<br>(1 to 50) | Where there is more that 30 Non 0<br>control SEA                                                                                                    | Amestic projects please                                                                                                    |                                                                                                    |                                                                                                    |

### Figure 4

1) The Unique SEAI Reference is completed for each SEC grant application.

2) The second section must be completed detailing each of the beneficiaries of the grant. This is limited to 10 beneficiaries. Where an applicant has more than 10 beneficiaries, please contact SEAI to seek approval and arrange for additional cells to be unlocked.

3) In the third section, the applicant selects the number of Non-Domestic projects proposed in the application. A non-domestic tab must be completed for each Non-domestic building/ project where an upgrade is proposed. For example, by selecting four Non-Domestic projects, four Non-Domestic tabs will appear that must then be completed. Where an applicant has more than 30 Non-Domestic projects, please contact SEAI to seek approval and arrange for additional cells/ tabs to be unlocked.

The summary data is divided into three sections as follows:

|       | Non Domestic Project Location           |                                  | Current P                            | Primary Annual En             | ergy Use      | Current Cost of Energy Use |           |           |  |  |
|-------|-----------------------------------------|----------------------------------|--------------------------------------|-------------------------------|---------------|----------------------------|-----------|-----------|--|--|
|       | Values automatically brought in from "N | on Domestic 1 - 20" sheets       | Current                              | Current                       | Current Fleet | € Current                  | € Current | € Current |  |  |
|       | Facility Name                           | Project Category                 | kWh                                  | kWh                           | Use kWh       | Electrical Use             | Thermal   | Fleet Use |  |  |
| 1     | GAA Club A                              | Other Community buildings & serv | 75,000                               | 600,000                       | -             | 6,000.00                   | 60,000.00 | -         |  |  |
| 2     | Library B                               | Educational / Library / Cultural | 750,000                              | -                             | -             | 60,000.00                  | -         | -         |  |  |
| 3     | Leisure Centre C                        | Sports & Leisure Centres         | 100,000                              | 100,000                       | -             | 8,000.00                   | 10,000.00 | -         |  |  |
| 4     | Retail Outlet D                         | Private Sector Buildings         | 250,000                              | 100,000                       | -             | 20,000.00                  | 10,000.00 | -         |  |  |
|       |                                         |                                  |                                      |                               |               |                            |           |           |  |  |
|       | TOTALS                                  |                                  | 1,175,000                            | 800,000                       | -             | 94,000.00                  | 80,000.00 | -         |  |  |
|       |                                         |                                  |                                      |                               |               |                            |           |           |  |  |
|       | Domestic Project Location               |                                  | Current Primary<br>Annual Energy Use | Current Cost of<br>Energy Use |               |                            |           |           |  |  |
|       | Values automatically brought in from "I | Domestic Energy Credits"         | Current Energy                       | € Current                     |               |                            |           |           |  |  |
|       | Туре                                    |                                  | Use kWh                              | Energy Use                    |               |                            |           |           |  |  |
| 1     | Fuel Poor Dwelli                        | ngs                              | 1,818,750                            | 130,040.63                    |               |                            |           |           |  |  |
| 2     | Non Fuel Poor Dwe                       | llings                           | 727,500                              | 52,016.25                     |               |                            |           |           |  |  |
| Total |                                         |                                  | 2,546,250                            | 182.056.88                    |               |                            |           |           |  |  |
|       |                                         |                                  |                                      |                               |               |                            |           |           |  |  |

### Figure 5

**Figure 5** imports the current primary energy use and energy costs from the Domestic Energy Credit Tab and each of the Non-Domestic Tabs completed. The applicant has no inputs in this section.

| · · · · · · · · · · · · · · · · · · ·     | etter Energy Communities Programma<br>Transfer south for table A2 in app | - Non Dornastie Co<br>Faction Jame |                                   |                           |               | headdara   |                     | Project Cost | Fraction of Haldo<br>ANT                            | Scient Wessammer                                                       | Galery article we                                 | Ocaies Four        | Fraction of Blacks<br>WT                                                                           | MMC Trees | Fraction of Bibble<br>Will                      | Total Robert Cart  | reactor. | 3Dt Kalica                            |
|-------------------------------------------|--------------------------------------------------------------------------|------------------------------------|-----------------------------------|---------------------------|---------------|------------|---------------------|--------------|-----------------------------------------------------|------------------------------------------------------------------------|---------------------------------------------------|--------------------|----------------------------------------------------------------------------------------------------|-----------|-------------------------------------------------|--------------------|----------|---------------------------------------|
|                                           | Koleccastovaticalis integrati initiani                                   | Non-Dowortic Takes                 |                                   | Nada                      |               |            | Internet            |              | edynapilit ( Knamer<br>exemplier inter<br>scienting | Technics of Singlet-<br>25<br>Reprint 2000                             | orie distanti front ne<br>warepete were to better | Notineenaa Veluce- | Card adjusting Resonant<br>menungkan dalam<br>menungkan dalam                                      |           | any angle ( terraral<br>mension him<br>sanalari |                    |          |                                       |
| fighty factor                             | R Get Category                                                           |                                    |                                   | t-manual d                |               |            | Served divers       |              |                                                     | CONCERNING IN THE R                                                    |                                                   |                    |                                                                                                    |           |                                                 |                    | 1 1      |                                       |
| 5 C                                       | <ol> <li>Draw Community Includings</li> </ol>                            | S exercises                        |                                   | 2%                        |               |            | APRIL NAME OF       |              |                                                     |                                                                        |                                                   |                    | v                                                                                                  |           |                                                 | 2                  | ( L      | 1 1 1 1 1 1 1 1 1 1 1 1 1 1 1 1 1 1 1 |
|                                           | Country Andrew Statements                                                | Deputy and a                       |                                   | 25                        |               | -          | Lobe Samue          |              | 0                                                   | <br>                                                                   | 43                                                | 3                  |                                                                                                    |           |                                                 |                    | +        |                                       |
| And adult and some a reacted              |                                                                          |                                    |                                   |                           |               |            |                     |              | 2410                                                |                                                                        |                                                   | 1                  |                                                                                                    |           |                                                 |                    | -        |                                       |
|                                           |                                                                          |                                    |                                   |                           |               |            |                     |              |                                                     | <br>                                                                   |                                                   | 100 C              |                                                                                                    | -         | 4                                               |                    |          |                                       |
| Setter 1                                  | neuro Comena all'ini Presidente - Denne                                  | telle Contin                       |                                   |                           |               |            |                     |              | Particul Report                                     |                                                                        |                                                   |                    | Particul Cable                                                                                     |           |                                                 |                    | -        |                                       |
|                                           | outlin costs to toble A1 is application                                  |                                    |                                   |                           | Ho of Fair ex | henciciary |                     | PROFE CER    | 691                                                 | Peder Nongement                                                        | President of Physics Vet                          | Barrock Mit Cox    | WIT                                                                                                |           |                                                 | Total Padett Class | Take N   | STATISTICS.                           |
| R då var                                  | Projeci Calegory                                                         | Contened Patrice<br>Operation      | Dissionantis<br>Das ingga ani ito | To baseling,<br>requested |               |            | Taxo of<br>Send Cay |              | estroipit ( toenc<br>encoca tate<br>constant        | 700.0000.015 Highly<br>His<br>Personal and Indeat<br>Januar His Januar | an) oʻlghar (doon ar<br>maryolar atim salrolimi   |                    | enth scholde it forware<br>consuscentition<br>to the scholar<br>common scholar<br>pairformer cotto |           |                                                 |                    |          |                                       |
| 1. C. C. C. C. C. C. C. C. C. C. C. C. C. | Energy Poor Hones : Local Authority                                      | na                                 | 35%                               | 23%                       |               |            | BATER BORD I        |              | 0.10                                                |                                                                        | 8.2                                               |                    | 0.16                                                                                               |           |                                                 |                    |          |                                       |
| 2                                         | Not Cregy Poor Hares : Prives                                            | 66                                 | 35%                               | 271                       |               |            | Part Materia        | -            | 0.125                                               |                                                                        | 9.2                                               |                    | 0.15                                                                                               |           | 1                                               |                    |          |                                       |
|                                           | Prargy Poor Hands : Local Autom                                          | 0m                                 | 305                               | 289                       |               |            | Inter Koman         | -            | 9.135                                               | <br>                                                                   | 42                                                | s                  | 0.33                                                                                               |           | 1                                               |                    | 4        |                                       |
|                                           | Energy Poor Homes : Local Authority                                      | 10                                 | 178                               | 25                        |               |            | ACCUMULTANCES       |              | 0.175                                               |                                                                        | 1.0                                               |                    | 0.14                                                                                               |           | (                                               |                    |          |                                       |
| 3                                         | Energy Floor Hanes . History Asso                                        | (Yo)                               | 6375                              | 21                        |               | 1 1        | Erter Name a        |              | 9.157                                               |                                                                        | 9.2                                               | 5                  | 0.35                                                                                               |           |                                                 |                    |          |                                       |
|                                           | Energy Poor Hansa: Housing Asso                                          | s nu                               | d0%                               | 2%                        |               |            | Date Barrow         | -            | 0.125                                               |                                                                        | 2.3                                               | a                  | 0,15                                                                                               |           | 1                                               |                    | 2        |                                       |
| 2                                         | East Brange Providences - Princip                                        | Te-                                | 605                               | 25                        |               |            | Term Balance        |              | 0.685                                               | <br>                                                                   | 42                                                | 4 -                | 645                                                                                                |           | 4                                               |                    | 4 7      |                                       |
|                                           | hor-thegy hoor Harriss (Housing -                                        | No.                                | 80%                               | 21                        |               |            | Later Baser of      |              | 9.375                                               |                                                                        | 92                                                |                    | 0.23                                                                                               |           |                                                 |                    |          |                                       |
|                                           | Hos-Energy Poor Homes : Local Act                                        | hna                                | 45%                               | 25                        |               |            | a artic hances      |              | 9.112                                               |                                                                        | 2.4                                               |                    | 0.22                                                                                               |           |                                                 |                    |          |                                       |
|                                           | Erreg Par Harry Finning Jone                                             | - No                               | 60%                               | 34                        |               |            | E Provi Gamera      | -            | 0.125                                               |                                                                        | 8.5                                               | •                  | 0.35                                                                                               |           | -                                               |                    |          |                                       |
| -9                                        | Energy Poor Homes : Housing Asso                                         | 5 Ma                               | 60%                               | 36                        |               | 1          | falls frames        | -            | 0.15                                                | <br>                                                                   | 42                                                | 4                  | 0.53                                                                                               |           |                                                 |                    |          |                                       |
| 22                                        | Energy Poor Hanes - Haveing Asso                                         | No                                 | 825                               | 25                        |               |            | Lotter Name o       |              | 9.115                                               | <br>                                                                   | 9.2                                               |                    | 023                                                                                                |           |                                                 |                    |          |                                       |
| 10                                        | Energy Poor Human : Housing Asso                                         | 1 m                                | SON                               | 36                        |               |            | Erier Kamers        | 1 1          | 0.170                                               |                                                                        | 8.2                                               | • ·                | 0.33                                                                                               |           |                                                 |                    |          |                                       |
| 3                                         | Energy Poor Homes : Enusing Asia                                         | - 140                              | 50%                               | 25                        |               |            | Ermr Spence         | 1            | 0.125                                               |                                                                        | 9.2                                               | 8                  | 0.12                                                                                               | _         | 1                                               |                    |          | _                                     |
|                                           |                                                                          |                                    |                                   |                           |               |            |                     |              |                                                     |                                                                        |                                                   |                    |                                                                                                    |           |                                                 |                    |          |                                       |
| Data learn Donnes for Learning Condition  | Inda Fare Ecompositions                                                  |                                    |                                   |                           |               |            |                     | -            |                                                     |                                                                        |                                                   |                    |                                                                                                    |           |                                                 |                    |          |                                       |

## Figure 6

The next section (Figure 6) contains data relating to the costs of proposed upgrades.

1) For the Non-Domestic Costs, the project cost is imported from each of the Non-Domestic Tabs. The applicant can then add VAT, Project Management, Design Fees and M&V fees as applicable. The applicant also outlines the % Grant being requested and the beneficiary of the grant for each of the Non-Domestic projects. **Note:** For Measurement and Verification costs, the costs of the equipment are placed as projects costs in the Non-Domestic Tab. However, the cost of producing the Measurement and Verification report should be entered as a cost under Project Management Cost.

2) For the Domestic Costs, the applicant must select the Residential Category, which subsequently details the maximum % funding possible, the applicant then completes the % funding requested. Where the % funding requested is greater than the maximum % funding available the grant amount is defaulted to zero.

|    | Better I<br>7                   | Energy Communities Programme<br>ransfer costs to table A3 in appli | - Domestic Costs<br>ication form |                               |                     | No of Hom                    | es                     |                                | Beneficiary |                           |  |
|----|---------------------------------|--------------------------------------------------------------------|----------------------------------|-------------------------------|---------------------|------------------------------|------------------------|--------------------------------|-------------|---------------------------|--|
|    |                                 |                                                                    |                                  |                               |                     |                              |                        |                                |             |                           |  |
|    | Address                         | Project Category                                                   | Deep Retrofit House              | Maximum % funding<br>possible | % funding requested | No of Units - Energy<br>Poor | No of Units -<br>Total | Project Management<br>Included |             | Name of Beneficiary       |  |
| 1  |                                 | Non-Energy Poor Homes : Local Authorit                             | No                               | 35%                           | ær:                 |                              |                        | Yes                            | 1           | Enter Name of Beneficiary |  |
| 2  |                                 | Non-Energy Poor Homes : Private                                    | No                               | 35%                           | æ.                  |                              |                        | No                             | 2           | Enter Name of Beneficiary |  |
| 3  |                                 | Energy Poor Homes : Local Authority                                | No                               | 35%                           | 0%                  | -                            |                        | No                             | 1           | Enter Name of Beneficiary |  |
| 4  |                                 | Energy Poor Homes : Local Authority                                | No                               | 35%                           | 0%                  |                              |                        | No                             | 1           | Enter Name of Beneficial  |  |
| 5  |                                 | Energy Poor Homes : Housing Association                            | No                               | 50%                           | as                  |                              |                        | No                             | 1           | Enter Name of Beneficial  |  |
| 6  |                                 | Energy Poor Homes : Housing Association                            | No                               | 50%                           | as                  |                              |                        | No                             | 1           | Enter Name of Beneficial  |  |
| 7  |                                 | Non-Energy Poor Homes : Private                                    | No                               | 3507                          | 0%                  |                              |                        | No                             | 1           | Enter Name of Beneficial  |  |
| 8  |                                 | Non-Energy Poor Homes : Housing Asso                               | No                               | 50%                           | 0%                  |                              |                        | No                             | 1           | Enter Name of Beneficial  |  |
| 9  |                                 | Non-Energy Poor Homes : Local Authorit                             | No                               | 35%                           | 0%                  |                              |                        | No                             | 1           | Enter Name of Beneficial  |  |
| 10 |                                 | Energy Poor Homes : Housing Association                            | No                               | 50%                           | as                  |                              |                        | No                             | 1           | Enter Name of Beneficiar  |  |
| 11 |                                 | Energy Poor Homes : Housing Association                            | No                               | 50%                           | <i>0%</i>           |                              |                        | No                             | 1           | Enter Name of Beneficiar  |  |
| 12 |                                 | Energy Poor Homes : Housing Association                            | No                               | 50%                           | 0%                  |                              |                        | No                             | 1           | Enter Name of Beneficiar  |  |
| 13 |                                 | Energy Poor Homes : Housing Association                            | No                               | 50%                           | <i>0%</i>           |                              |                        | No                             | 1           | Enter Name of Beneficial  |  |
| 14 |                                 | Energy Poor Homes : Housing Association                            | No                               | 50%                           | ltr:                |                              |                        | No                             | 1           | Enter Name of Beneficial  |  |
|    |                                 |                                                                    |                                  |                               |                     |                              |                        |                                |             |                           |  |
|    | Data from Domestic Energy Credi | ts Tab for Comparison                                              |                                  |                               |                     |                              |                        |                                | 1           |                           |  |

#### Figure 7

The applicant must then enter the Project Cost and the beneficiary of the grant under each residential category. The applicant can then add VAT, Project Management and Domestic BER costs as applicable.

|     | Values automatically brought in from "Non D<br>sheets | Iomestic 1 - 20" and "Domestic" | Electrical | Sectrical Thermal<br>Savings Savings | Fleet<br>Series | Renewable<br>s Sanisor | Carbon            | Payback    | Electrical | Thermal   | Fleet Savings | Renewable | Energy Fredity | Costper     |
|-----|-------------------------------------------------------|---------------------------------|------------|--------------------------------------|-----------------|------------------------|-------------------|------------|------------|-----------|---------------|-----------|----------------|-------------|
|     | Facility Name                                         | Project Category                | £₩h        | kWh kWh                              |                 | kWh                    | KgCo <sub>2</sub> | Investment | savings I  | Swrings I |               | Savings I | chergy creats  | Primary kWh |
| 1   | 644 <i>0</i> 46 <i>4</i>                              | Other Community buildings & a   | -          | 100,000                              |                 | -                      | 20,500.00         | 12.09      | -          | 10,000.00 | -             |           | 100,000        | 1.01        |
| - 2 | Library B                                             | Educational/Library/Outural     | 10,000     |                                      |                 | -                      | 520000            |            | 2.000.00   |           |               |           | 25.000         | 0.00        |
| - 3 | Latrane Cantra C                                      | Sports & Lucinova Claminas      |            | 10,000                               |                 |                        | 2,050.00          |            | -          | 1,000,00  |               | -         | 10,000         | 0.00        |
| - 4 | Anat Golo 2                                           | Akura Secur Bilahge             | 10,000     | 10,000                               |                 |                        | 7,330.00          |            | 2,000.00   | 1,000,00  |               | -         | 35,000         | 0.00        |
|     | Floridantial                                          | Non Energy Poor                 |            |                                      |                 |                        |                   | TE.93      |            | 5,345.53  |               |           | 88,750         | 142         |
|     | Australia                                             | Energy Ross                     |            |                                      |                 |                        |                   | 14.14      |            | 25,382.50 |               |           | 355,000        | 1.01        |
|     | TOTALS                                                |                                 | 20,000,00  | 120,000,00                           |                 |                        | 35,8000           | 28.24      | 4,000,00   | 18,345.83 | 100 A         |           | 813,750        | 0.96        |

### Figure 8

The Final section (Figure 8) contains a summary of all the data relating to the energy savings for each of the domestic and Non-Domestic projects, including delivered energy savings, CO2 savings, running cost savings, payback, energy credits and Cost/ kWh.

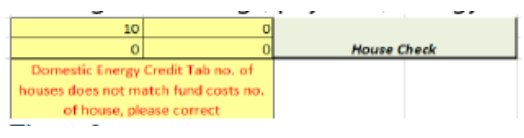

Figure 9

There is also a comparison table (Figure 9) between the number of houses split between Energy Poor and Non-Energy Poor for the Domestic Energy Credit Tab and Project cost inputs. This must be corrected where an error appears.

# 4. Domestic Energy Credit Tab

The Domestic Energy Credit tab is where the applicants provide details of each of the domestic projects proposed in the application.

|                         | _         |               | Letter Corig          | e Commanities Program | rae - Energy Crecity Calculat | ¥.    |               |                                                       |                |                       |                                        |          |                             |      |          |          |
|-------------------------|-----------|---------------|-----------------------|-----------------------|-------------------------------|-------|---------------|-------------------------------------------------------|----------------|-----------------------|----------------------------------------|----------|-----------------------------|------|----------|----------|
|                         |           |               |                       |                       |                               |       |               | Usges fo information                                  |                |                       |                                        |          |                             |      |          |          |
|                         |           |               |                       |                       |                               |       |               |                                                       |                | ne of unru<br>Upgrede | Hand Proop<br>Prior Harriso<br>Upped a |          | tatal cristia<br>Desig Poor |      |          |          |
| Project Entry: Supplier | True Tage | No efficients |                       | Sic Address Une 1     |                               | Henes | Use Utility's | Vessar                                                | 000000         | Inglemented           | implemented                            | AT COMPT | Howes                       | Cert | ALF 1998 | UP costs |
|                         |           |               |                       | rp. Norrview Cotoer   |                               |       |               | http://woldfieeouries                                 |                |                       |                                        | _        |                             |      |          |          |
| 1 Please Select         | ADMITTHE  |               | D Housing Association | Cardelertin Cr        |                               |       | 3             | C Combined Patric Upgrade                             | 640            |                       | 9 4                                    | 1 1      | •                           | 41.0 | 43.00    | 60.00    |
|                         |           |               |                       |                       |                               |       |               | Care Mound Faile to Mr. Heating Systems & (OB)/Das    |                |                       |                                        |          |                             |      |          |          |
|                         |           |               |                       |                       |                               |       |               | heller)                                               | 1990           |                       | 9 0                                    | 1 1      | 9 1                         | 0.1  | 40.00    | 60.00    |
|                         |           |               |                       |                       |                               |       |               | constance retiries the watering system adjects young/ |                |                       | 1                                      |          |                             |      |          |          |
|                         |           |               |                       |                       |                               |       |               | Bernel                                                | 18750          |                       | 0 4                                    | 1        | 9 1                         | 42.0 | 40.00    | 02.03    |
|                         |           |               |                       |                       |                               |       |               | Combined for this with Heating Sectors (NEO): Sec     |                |                       |                                        |          |                             |      |          |          |
|                         |           |               |                       |                       |                               |       |               | to with Soler Trenter                                 | 1425           |                       | 9 9                                    | 1 1      | • •                         | 411  | 40.00    | 60.00    |
|                         |           |               |                       |                       |                               |       |               | constaned rating with reading system index at Pumpy   |                |                       |                                        |          |                             |      |          |          |
|                         |           |               |                       |                       |                               |       |               | Bernassi + Botar The Init                             | 1790           |                       | D                                      |          |                             |      | 23.03    | 20.00    |
|                         |           |               |                       |                       |                               |       |               | Sist, Applicable                                      |                | •                     |                                        |          | • •                         | ,    | 40.00    | 60.00    |
|                         |           |               |                       |                       |                               |       |               | Nut.Apphable                                          |                |                       |                                        |          | • ۱                         | 2    | 82.00    | 00.00    |
|                         |           |               |                       |                       |                               |       |               | Bat/Speciation                                        |                | •                     |                                        |          | e (                         | 2    | 40.00    | 60.00    |
|                         |           |               |                       |                       |                               |       |               | S et. Actolizable                                     |                |                       |                                        |          |                             |      | 40.00    | 60.00    |
|                         |           |               |                       |                       |                               |       |               | S at Application                                      |                |                       |                                        |          | •                           | )    | 40.00    | 60.00    |
|                         |           |               |                       |                       |                               |       |               | s ot Applicable                                       | 1              |                       |                                        |          | -                           | 3    | 63.00    | 80.00    |
|                         |           |               |                       |                       |                               |       |               | Sitter walls the accredit                             | In the Cranits |                       |                                        |          |                             |      |          |          |
|                         |           |               |                       |                       |                               |       |               | Later diterrate messure data b                        |                |                       |                                        |          |                             | 2    | 40.00    | 60.00    |
|                         |           |               |                       |                       |                               |       |               | Table Providers of Condition                          |                |                       |                                        |          |                             | )    | 43.00    | 60.00    |

Figure 10

The **Domestic Energy Credit Tab** is divided into 8 sections that allows 8 different project types to be entered. Figure 10 shows details that must be completed for each project.

1) The applicant must select the "Energy Supplier" from a drop-down menu to which the

energy credits will be assigned (see Figure 11):

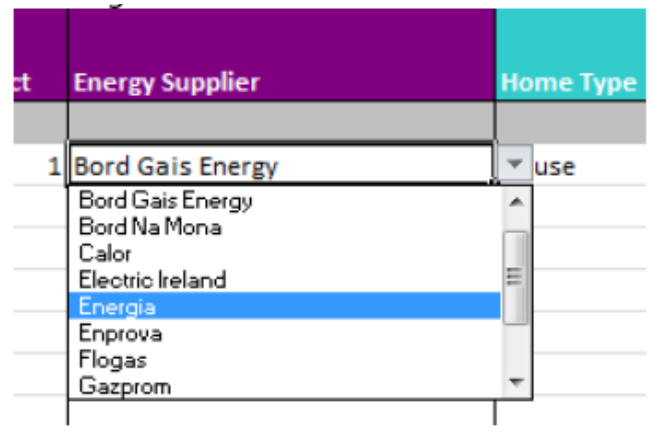

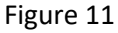

. .

2)The dwelling type is selected from a drop-down menu as shown in Figure 12:

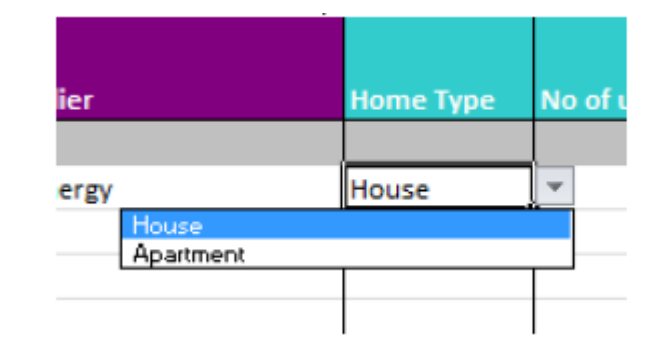

Figure 12

3) The number of dwellings that are to be upgraded are entered.

4) The ownership of the dwelling is entered (see Figure 13):

|   | Ownership           | Site Address Line 1               | Site County |
|---|---------------------|-----------------------------------|-------------|
|   |                     | eg. Riverview Estate              |             |
| D | Housing Association | <ul> <li>stlekerrin Ct</li> </ul> |             |
|   | Local Authority     |                                   |             |
|   | Housing Association |                                   |             |
|   | Private             |                                   |             |
|   |                     |                                   |             |
|   |                     |                                   |             |
|   |                     |                                   |             |

### Figure 13

5) The address and county of the project are provided by the applicant.

6) The number of energy poor dwellings that are to be upgraded are entered.

7) The existing primary energy use is automatically completed based on the number and type of dwellings.

8) The applicant then selects the upgrade work proposed from a drop-down menu, this automatically calculates the "Credits per Measure", as shown in Figure 14.

| Measure                                                                                                    | Cr | edit of<br>easure | No of Units<br>Upgrade<br>Implemented | No of Energy<br>Poor Homes<br>Upgrade<br>Implemented | Total Credits<br>All Homes | Total Credits -<br>- Energy Poor<br>Homes | Cost       | NEP cost    | EP costs    |
|----------------------------------------------------------------------------------------------------|----|-------------------|---------------------------------------|------------------------------------------------------|----------------------------|-------------------------------------------|------------|-------------|-------------|
| Published Measures                                                                                                    |    |                   |                                       |                                                      |                            |                                           |            |             |             |
| Combined Fabric Upgrade                                                                                                    | Ŧ  | 9400              |                                       | ; 5                                                  | 4700                       | D 47000                                   | €10,000.00 | €0.00       | €50,000.00  |
| Combined Fabric Upgrade                                                                                                    | ~  |                   |                                       |                                                      |                            |                                           |            |             |             |
| Combined Fabric with Heating System A (Oil/Gas Boiler)                                                                            |    | 13100             | ç                                     | ; 5                                                  | 6550                       | 65500                                     | €13,000.00 | €0.00       | €65,000.00  |
| Combined Fabric with Heating System 6 (Heat Pump/ Biomass)<br>Combined Fabric with Heating System A (Dil/Gas Boiler) + Solar Them | n  |                   |                                       |                                                      |                            |                                           |            |             |             |
| Combined Fabric with Heating System B (Heat Pump/ Biomass) + Sola                                                                 | r  | 16750             | 5                                     | ; 5                                                  | 8375                       | 0 83750                                   | €18,000.00 | €0.00       | €90,000.00  |
| Roof Insulation                                                                                                    |    |                   |                                       |                                                      |                            |                                           |            |             |             |
| Internal Diriching Wall Insulation                                                                                                | ¥  | 14150             | 5                                     | ; (                                                  | 7075                       | o o                                       | €15,000.00 | €75,000.00  | €0.00       |
| Combined Fabric with Heating System B (Heat Pump/                                                                                 |    |                   |                                       |                                                      |                            |                                           |            |             |             |
| Biomass) + Solar Thermal                                                                                                    |    | 17800             | 9                                     | ; (                                                  | 8900                       | 0 0                                       | €20,000.00 | €100,000.00 | €0.00       |
| Not Applicable                                                                                                    |    | 0                 |                                       |                                                      |                            | 0 0                                       |            | €0.00       | €0.00       |
| Not Applicable                                                                                                    |    | 0                 |                                       |                                                      |                            | D 0                                       |            | €0.00       | €0.00       |
| Not Applicable                                                                                                    |    | 0                 |                                       |                                                      |                            | 0 0                                       |            | €0.00       | €0.00       |
| Not Applicable                                                                                                    |    | 0                 |                                       |                                                      |                            | 0 0                                       |            | €0.00       | €0.00       |
| Not Applicable                                                                                                    |    | 0                 |                                       |                                                      |                            | 0 0                                       |            | €0.00       | €0.00       |
| Not Applicable                                                                                                    |    | 0                 |                                       |                                                      |                            | 0 0                                       |            | €0.00       | €0.00       |
| Alternate Measures                                                                                                    | En | ter Credit        |                                       |                                                      |                            |                                           |            |             |             |
| Enter alternate measure details                                                                                                   |    |                   |                                       |                                                      |                            | D 0                                       |            | €0.00       | €0.00       |
|                                                                                                    |    |                   |                                       |                                                      |                            |                                           |            |             |             |
| Total Number of Credits                                                                                                    |    |                   |                                       |                                                      | 35600                      | 0 196250                                  |            | €175,000.00 | €205,000.00 |

### Figure 14

9) The applicant then enters the number of units and energy poor homes within the project that will be upgraded with the selected measure. The tool automatically calculates the total credits for the number of units and energy poor homes.

10) The applicant also enters the average cost for the measure (average across all the dwellings within the project). For example, if wall insulation is the proposed upgrade and the cost is  $\leq 20,000$  for 10 houses, then  $\leq 2,000$  per house is entered.

11) Applicants can also enter an "Alternate Measure", this is a measure that is not included in SEAI's published Domestic Credits, for example Photovoltaics. The applicant enters details of the measure and the associated credits and these must be verified during the evaluation process.

The total energy credits and costs are automatically completed based on the measure and number of dwellings.

| Result of the table is calculation<br>credits | n of residential |     |
|-----------------------------------------------|------------------|-----|
| Non Energy Poor Ho                            | me               |     |
| Existing Energy Use                           | 181875           | kWh |
| Existing Energy Costs                         | 13004            | €   |
|                                               |                  |     |
| Total Number of Credits                       | 159750           | kWh |
| Energy Savings                                | 11422            | €   |
| Cost of Measures                              | 175000           | €   |
| Energy Poor Hom                               | •                |     |
| Evisting Energy Lise                          | kWh              |     |
| Existing Energy Costs                         | 19506            | €   |
|                                               |                  |     |
| Total Number of Credits                       | 196250           | kWh |
| Energy Savings                                | 14032            | €   |
| Cost of Measures                              | 205000           | €   |
|                                               |                  |     |
| No of Homes                                   | 25               |     |

# Figure 15

The closing section (Figure 15) contains a summary of the data entered for the non-energy poor and energy poor homes, including existing primary energy use, existing energy costs, energy credits and energy cost savings. The applicant has no inputs in this section.

# **5.Non-Domestic Tab**

The Non-Domestic tab is where the applicants provide details of each of the Non-Domestic projects proposed in the application.

The Non-Domestic tab is divided into 3 sections.

- The project summary section (Figure 16) details the existing building and current energy use.
- The energy savings section (Figures 18 & 19) details the proposed upgrades.
- The occupancy section (Figure 20) details the current occupancy use in the building.

| Project Category                     | Public Sector Buildings & Services                    |           |                    |                    |
|--------------------------------------|-------------------------------------------------------|-----------|--------------------|--------------------|
|                                      |                                                       |           |                    |                    |
| Fadlity Name                         | County Hall                                           |           |                    |                    |
| Address                              | 1 Main Street, Mullingar, Wes                         | t Meath   |                    |                    |
| Organisation                         | West Meath County Cou                                 |           |                    |                    |
|                                      | County Hall building which contain offices and public |           |                    |                    |
| Brief description of the facility    | Basement carpark below the                            | building. |                    |                    |
| Year of Construction                 | 1970                                                  |           |                    |                    |
| Floor Area of building               | 10500                                                 |           |                    |                    |
| Occupancy Hours (hrs)                | 3,120.00                                              |           |                    |                    |
| Current Annual Electrical Use kWh/yr | 1150000                                               | 2875000   | Primary Annual Ele | ctrical Use kWh/yr |
| Current Annual Thermal Use kWh/yr    | 2250000                                               | 2250000   | Primary Annual The | rmal Use kWh/yr    |
| Current Annual Fleet Use kWh/yr      | 0                                                     | 0         | Primary Annual Fle | et Use kWh/yr      |

Figure 16

1) The Project Category is selected from a drop-down menu:

| Project Category | Public Sector Buildings & Services   | ₹ |  |  |
|------------------|--------------------------------------|---|--|--|
|                  | Other Community buildings & services |   |  |  |
|                  | Educational / Libraru / Cultural     |   |  |  |
| Facility Name    | Public Sector Buildings & Services   |   |  |  |
| Addroce          | Sports & Leisure Centres             |   |  |  |
| Address          | Private Sector Buildings             |   |  |  |

# Figure 17

2) The Facility Name, Address, Organization and description of facility are provided by the Applicant for each Non-Domestic project.

3) The Year of Construction of the facility is an estimate of the building age.

4) The Floor Area of building is the total floor area of the facility and not just the area of the upgrade.

5) The "Occupancy hours" field is automatically completed (see Figure 19 for more details)

6) Current Annual Electrical, Thermal and Fleet Use should be taken directly from utility bills (or existing meter/monitoring systems) for the previous year. Fleet use is only required where proposed energy savings relate to fleet.

7) Primary Annual Electrical, Thermal and Fleet Use are automatically completed based on current energy use multiplied by the Primary Energy Factor.

| Proposed Energy Upgrades                                                                                                    |                                                                                                    |                                                            |                                                                                      |                                                             |                           |                                                 | Electrical<br>Savings kWh | Thermal<br>Savings kWh |
|----------------------------------------------------------------------------------------------------|----------------------------------------------------------------------------------------------------|------------------------------------------------------------|--------------------------------------------------------------------------------------|-------------------------------------------------------------|---------------------------|-------------------------------------------------|---------------------------|------------------------|
| Catagory of Energy upgrade og. Lighting<br>augerade, Attic Inscitation som Roof Ierulation,<br>External Ionulation, Heat Pursy, Heating<br>Controls etc | Description of Minimum Data Required for Existing<br>Specification                                                 | Existing Specification                                     | Description of Minimum Data Required for Proposed<br>Specification                   | Proposed Specification                                      | Additional<br>Information | Triple E register<br>Ref ID - where<br>proposed |                           |                        |
| Insulation Upgrade                                                                                                    | Element to be upgraded (wals, floor etc.)<br>Existing U Value of each element (W/m2K)<br>Area of each element (m2) | Wall<br>20mm insul with conductivity of<br>0.025<br>1000m2 | Proposed U Value of each element (W/m2K)<br>Anex of each element to be Upgraded (m2) | Wall<br>100mm insul with<br>conductivity of 0.025<br>1000m2 |                           |                                                 | ٥                         | 25000                  |
| -                                                                                                    | •<br>•                                                                                                    |                                                            | •<br>•                                                                               |                                                             |                           |                                                 | 0                         | 0                      |
|                                                                                                    | •                                                                                                    |                                                            | •                                                                                    |                                                             |                           |                                                 |                           |                        |
| Fotal                                                                                                    | -                                                                                                    |                                                            |                                                                                      |                                                             |                           |                                                 | 0                         | 25000                  |

Figure 18

The energy savings section (Figures 18 & 19) is divided into four sections as follows:

1) The applicant must provide details of the proposed energy upgrades. The category of each upgrade should be identified, for example insulation upgrade, lighting upgrade etc.

The existing specification and proposed specification of the upgrade is also completed by the applicant, including the reference ID for the Triple E register where proposed. The tool gives the minimum data that must be provided for each proposed measure:

| Measure:         | Existing Specification                                                                                                    | Proposed Specification-                                                                                                    |
|------------------|----------------------------------------------------------------------------------------------------|----------------------------------------------------------------------------------------------------|
| Aeration Upgrade | Provide technical data of existing system                                                                                                    | Provide technical data of proposed system                                                                                                    |
| AHU              | Flow Rate of Unit (m3/s) Motor Size<br>(kW) Variable Speed Drive Yes/ No Heat<br>Recovery Present Yes/ No Efficiency of<br>Heat Recovery if present (%) | Flow Rate of Unit (m3/s) Motor Size<br>(kW) Variable Speed Drive Yes/ No<br>Heat Recovery Present Yes/ No<br>Efficiency of Heat Recovery if present<br>(%)<br>Note:<br>1) Where the flow rate does not meet<br>the existing specification design<br>details need to be provided<br>demonstrating reduced flow rate is<br>applicable to the space.<br>2) Where a VSD is introduced, design<br>details to be provided demonstrating<br>conditions in space served by AHU<br>can be maintained. |
| Biomass Boiler   | Type of Heating System Efficiency of<br>Existing System (%) Capacity of Existing<br>System (kW)                                                         | Efficiency of Proposed Boiler (%)<br>Capacity of Proposed Boiler (kW) % of<br>heating/hw energy served by<br>proposed boiler<br>Note:<br>1) Where the capacity of existing<br>system is unknown, the applicant<br>must provide detail design showing<br>that new system can meet demand of<br>building.<br>2) Where capacity of new system is<br>less than existing system, the<br>applicant must provide detail design<br>showing that new system can meet<br>demand of building.           |
| Heating Controls | Details of Time and Temperature controls                                                                                                    | Proposed Time and Temperature<br>Controls Schematic of heating<br>arrangement showing proposed<br>controls                                                                                                    |

| Cooling Upgrade  | Type of cooling system COP of existing<br>cooling system Capacity of existing<br>cooling system (kW) | Type of proposed cooling system COP<br>of proposed cooling system Capacity<br>of proposed cooling system (kW)<br>Note:<br>1) Where the capacity of existing<br>system is unknown, the applicant<br>must provide detail design showing<br>that new system can meet demand of<br>building.<br>2) Where capacity of new system is<br>less than existing system, the<br>applicant must provide detail design<br>showing that new system can meet<br>demand of building. |
|------------------|----------------------------------------------------------------------------------------------------|----------------------------------------------------------------------------------------------------|
| Cooling Controls | Details of Time and Temperature controls                                                             | Proposed Time and Temperature<br>Controls Schematic of heating<br>arrangement showing proposed<br>controls                                                                                                    |
| СНР              | Existing Heating System Capacity of<br>Existing System Efficiency of Existing<br>System              | Heating Capacity (kW) Electric<br>Capacity (kW) Heating efficiency<br>Electric Efficiency Expected run hours<br>of CHP                                                                                                    |

2) The applicant provides the proposed energy savings for each of the upgrades.

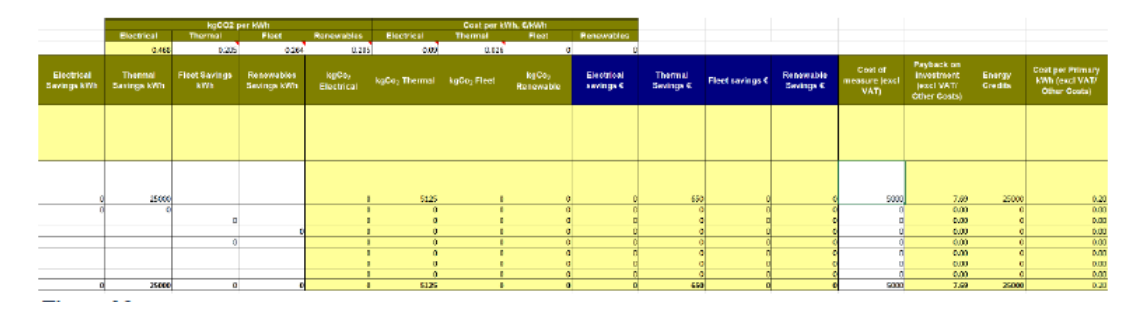

# Figure 19

3) The applicant enters the kgCO2 per kWh for each element, for example for the thermal the applicant should adjust the figure based on which fuel is used oil, gas etc. Similarly, where renewable energy is introduced the applicant edits the CO2 figure based on what the renewable technology is replacing. For Solar Thermal, it would be based on heating fuel, for a wind turbine/PV it would be based on electricity. The tool will then calculate the CO2 savings for each of the energy upgrades. The applicant also enters the Cost per kWh for each fuel type. This should be based on the utility bills for the Non-Domestic project (i.e. the cost of the utility bill divided by the kWh for the bill). **NOTE:** The values currently entered are conservative based on High Energy Users, the applicant can use alternative costs from SEAI published fuel costs:

### http://www.seai.ie/Publications/Statistics\_Publications/Fuel\_Cost\_Comparison/

The running cost savings are automatically completed by the tool.

4) In section 4 the applicant enters the cost of the measure excluding VAT. Based on the data completed by the applicant the tool calculates the payback, energy credits and Investment Cost/ Primary kWh saved.

For the occupancy section (Figure 20) the applicant provides details of the typical hours of occupancy for each day during the heating and non-heating season.

| occupancy rates of subject building (hours) |           |        |         |           |          |        |          |        |           |          |
|---------------------------------------------|-----------|--------|---------|-----------|----------|--------|----------|--------|-----------|----------|
|                                             |           | Monday | Tuesday | Wednesday | Thursday | Friday | Saturday | Sunday | sub-total | total    |
| heating season (oct - march)                | No of Hrs | 12     | 12.00   | 12.00     | 12       | 12.00  | 0        | -      | 60.00     | 1,560.00 |
| non-heating season (april - sept)           | No of Hrs | 12     | 12.00   | 12.00     | 12       | 12.00  | 0        | -      | 60.00     | 1,560.00 |

Figure 20